# 2020年全国高等院校工程应用技术教师大赛 EI1-"电子技术创新设计与应用"赛项 (本科组)

# "工程实践操作"作业书

# (样本)

场次号\_\_\_\_\_\_\_赛位号\_\_\_\_\_\_

## 2020年全国高等院校工程应用技术教师大赛

#### EII-"电子技术创新设计与应用"赛项(本科组)

#### 赛项指定平台:THETDA-4型 电子综合应用技术实验/开发平台

依据大赛执行方案,决赛分"工程实践操作"和"目标命题实现"两个环节。第一个 环节主要比基本技能操作和工程素质,第二个环节主要比规定目标下的应用创新和解决问 题的能力。

#### 1、"工程实践操作"环节

根据本赛项"工程实践操作"作业书(正本),在限定的赛项平台上,完成作业书中规 定的所有操作步骤和技术要求,时限120分钟。现场裁判从工程能力素养要求的角度,就工 艺、流程、规范、安全等方面,对参赛选手现场操作的结果进行评判,给出百分制成绩, 权重0.40。

#### 本赛项"工程实践操作"环节的比赛内容:

(1) 实验系统连接 —— 根据要求将所提供的电子模块连接成特定的电路, 检查并测 试电路的基本工作状态。

(2) 电子模块参数设置 —— 根据要求调整电路参数,以适应特殊的电路需求。

(3)系统功能调试与故障排除 —— 根据要求下载实验程序,排除可能的故障,完成 电路的功能调试。

#### 2、"目标命题实现"比赛环节

根据本赛项"目标命题实现"任务书(正本),在限定的赛项平台上,完成任务书中规 定的目标任务和技术要求,时限120分钟。评审专家从工程应用和解决问题能力的角度,就 方案设计、方案实现、实施效果和答辩情况等方面,对参赛选手完成目标命题任务的结果 进行评判,给出百分制成绩,权重0.60。

#### 本赛项"目标命题实现"环节的比赛内容:

根据"目标命题实现"任务书(正本)的要求,在指定的赛项平台上实现所设计的方案,包括也可不仅限于此:

(1) 系统模块选择 —— 根据设计方案选择所需模块和器件。

(2) 系统电路连接 —— 根据设计方案,完成系统电路连接。

(3) 软、硬件配置 —— 根据设计方案配置软、硬件。

(4) 系统调试 —— 根据设计方案进行系统调试。

(5)运行结果 —— 根据设计系统的运行结果, 收集数据、整理运行结果。

#### 3、成绩评定

(1)现场裁判依据本赛项"工程实践操作"作业书(正本)规定的操作步骤和技术 要求,通过考察参赛选手的现场表现,按照为本赛项制定的评分规则,给出本环节的百分 制成绩,权重 0.40。

(2) 评审专家依据本赛项"目标命题实现"任务书(正本)规定的任务和技术要求, 通过观看实施成果演示和现场答辩,按照决赛评分规则,各评委独立给出百分制成绩,平 均后为本环节的成绩,权重 0.60。

(3)决赛两个环节的成绩加权和为参赛选手的最终成绩。

### "工程实践操作"作业书(样本)

本"作业书"要求参赛选手利用所提供的电子实验模块,构建一种特殊的报警器。报 警器由序列信号发生器和声光报警电路两部分组成,通过调整序列信号发生器的循环周期, 形成一种特定的循环序列信号,用以驱动声光电路,构成一种具有特殊声光效果的报警器。

#### 一、选择电子实验模块

从所提供的电子实验模块中,选择10个模块(如图1~图8所示,放置于实验台左侧柜), 其中图6选3块,其余各选1块。

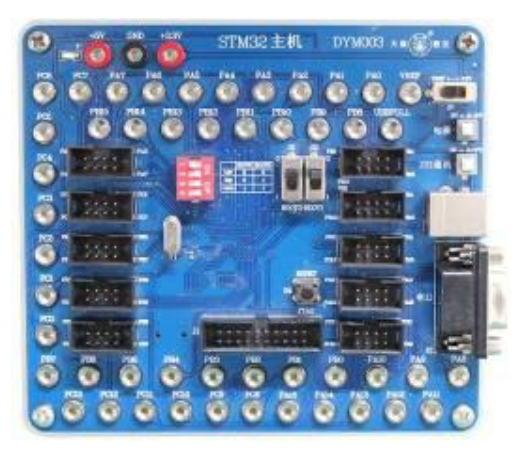

图1 DYM003-STM32主机

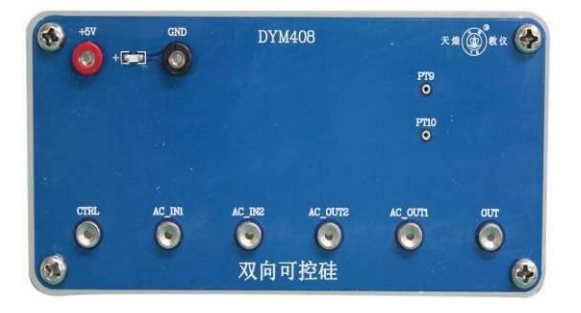

图3 DYM408-双向可控硅

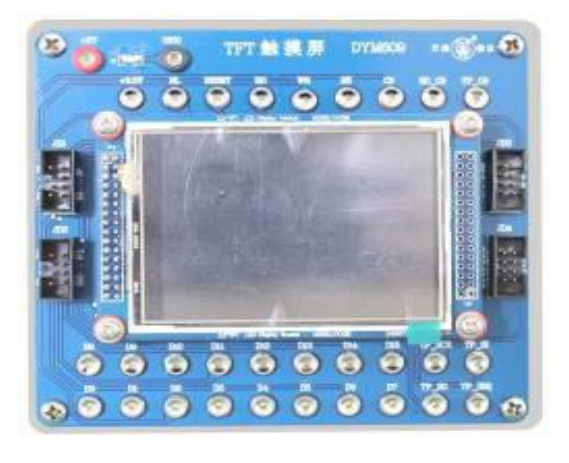

图5 DYM609-TFT触摸屏

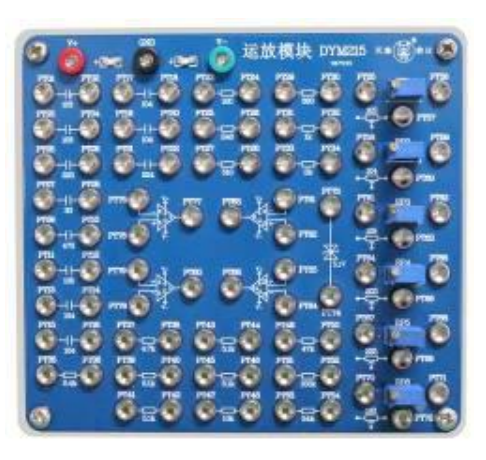

图2 DYM215-运放模块

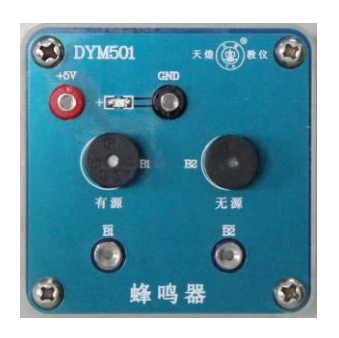

图4 DYM501-蜂鸣器模块

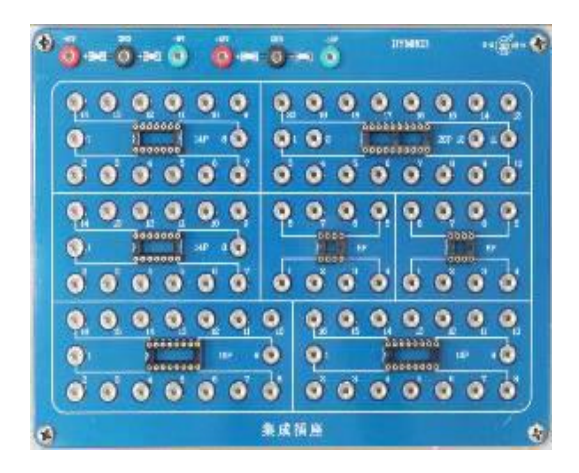

图6 DYM803-集成插座

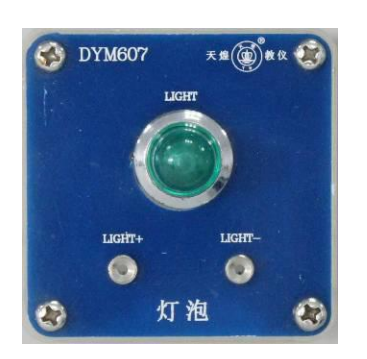

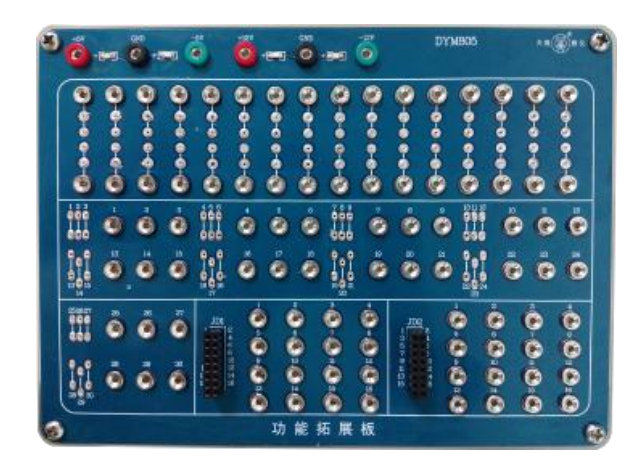

#### 图7 DYM607-灯泡

#### 图8 DYM805-功能拓展板

将选好的电子实验模块,固定在所提供的实验台桌面的网孔板与实验台右侧的网孔板 上,用以搭建具有特殊声光效果的报警器电路。

#### 二、序列信号发生器

利用所提供的电子实验模块,搭建一个由脉冲源、反馈移位寄存器和信号显示部分组成的序列信号发生器。搭建并调试成功后,电路输出为"00010111……"循环序列信号,并能输出显示在TFT触摸屏上。

电路搭建和调试过程中,可能会遇到一些故障,请根据所提供的技术资料,检查并排除故障,使电路正常运行,并调整序列信号发生器的循环周期,以便用作构建具有特殊声光效果的报警器。

注意: 电路搭建及接线过程中, 要确保电源开关处于关闭状态!

#### 1、脉冲源电路

利用提供的实验导线(有5种颜色,正电源、负电源与GND分别用红色、绿色与黑色实验导线,其他连接线用黄色与蓝色实验导线),将各实验模块按如下说明接线。

- (1) 模块硬件连接
  - ① 将1个555时基电路(NE555)(记为IC1)插在"DYM803-集成插座"8P芯片插座上。
  - ② 将2个二极管1N4148(记为VD1、VD2)、2个10k 1/4W金属膜电阻器(记为R1、R2)、 1个1µF/63V CBB电容(记为C1)和1个0.01µF/63V CBB电容(记为C2)插在 "DYM805-功能拓展板"上。
  - ③ 利用实验导线,将"DYM805-功能拓展板"上R1(10k)的一端插孔和"DYM803-集成插座"上IC1(NE555)的第7管脚插孔相连,R1(10k)的另一端插孔和IC1 (NE555)的第4管脚插孔相连。
  - ④ 利用实验导线,将"DYM805-功能拓展板"上R2(10k)的一端插孔和IC1(NE555)的第7管脚插孔相连,R2(10k)的另一端插孔和"DYM805-功能拓展板"上VD1(1N4148)的阴极相连,VD1(1N4148)的阳极和"DYM215-运放模块"上的【PT58】插孔相连。
  - ⑤ 利用实验导线,将"DYM805-功能拓展板"上VD2(1N4148)的阳极和IC1(NE555)的第7管脚插孔相连,VD2(1N4148)的阴极和"DYM215-运放模块"上的【PT58】 插孔相连。
  - ⑥ 利用实验导线,将"DYM803-集成插座"上IC1(NE555)的第6管脚插孔和 "DYM215-运放模块"上的【PT60】插孔相连,IC1(NE555)的第2管脚插孔和

【PT59】插孔相连,并将【PT60】插孔和【PT59】插孔相连。

- ⑦ 利用实验导线,将"DYM805-功能拓展板"上C1(1µF/63V)的一端插孔和 "DYM215-运放模块"上的【PT59】插孔相连,C1(1µF/63V)的另一端插孔和IC1 (NE555)的第1管脚插孔相连。
- ⑧ 利用实验导线,将"DYM805-功能拓展板"上C2(0.01µF/63V)的一端插孔和IC1(NE555)的第5管脚插孔相连,C2(0.01µF/63V)的另一端插孔和IC1(NE555)的第1管脚插孔相连。

#### (2) 连接电源模块

图9为直流电源模块,用作脉冲源电路的电源。

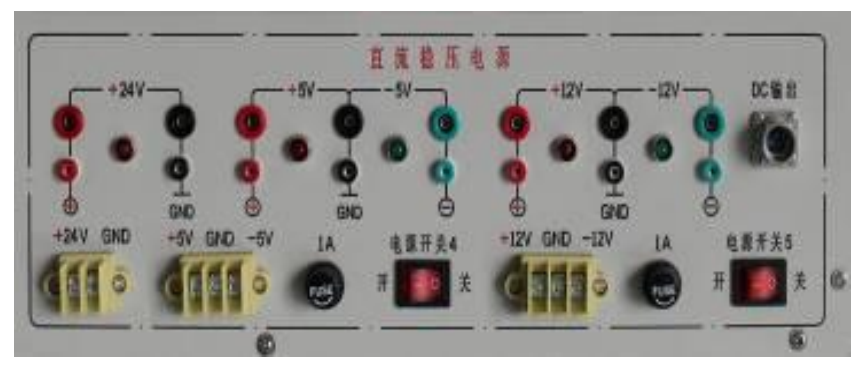

图9 直流稳压电源面板

- ① 利用实验导线,将图9的"+5V"电源【红】端口分别和"DYM803-集成插座"上 IC1(NE555)的第4管脚、第8管脚插孔相连。
- ② 利用实验导线,将图9的 "+5V" 电源【黑】端口和 "DYM803-集成插座" 上IC1 (NE555)的第1管脚插孔相连。

#### (3) 脉冲源电路测试

- ① 打开图9的【电源开关4】。
- ② 使用数字示波器,通过调节RP2电位器(100k),测量IC1(NE555)第3管脚输出波形的频率范围(V1),并将测量结果记录到操作结果记录表。
- ③ 使用数字示波器,测量IC1(NE555)第3管脚输出波形(V2),调节RP2电位器(100k), 将波形的频率调为7.5Hz,并将波形绘制到操作结果记录表(2个周期)。
- ④ 使用数字示波器,测量IC1(NE555)第6管脚输出波形,调节RP2电位器(100k),将波形的频率调为40Hz,使用万用表直流档,测量IC1(NE555)第7管脚的输出电压(V3),并将测量结果记录到操作结果记录表。
- ⑤ 使用数字示波器,测量IC1(NE555)第6管脚输出波形(V4),通过调节电位器, 将波形频率调为7.5Hz,并将波形绘制到操作结果记录表(2个周期)。
- ⑥ 操作完成后,使用扎带将分散的导线组成整齐的线束。

#### 2、移位寄存器电路

利用提供的实验导线(有5种颜色,正电源、负电源与GND分别用红色、绿色与黑色实验导线,其他连接线用黄色与蓝色实验导线),将各实验模块按如下说明接线。

#### (1) 模块硬件连接

- 将2个双D型正沿触发器74LS74(分别记为IC2、IC3)、1个四输入与非门74LS00(记为IC4)、1个3输入与非门74LS10(记为IC5)、1个施密特触发器CD40106(记为IC6)分别插在3块"DYM803-集成插座"的14P芯片座上。
- ② 利用实验导线,将"DYM803-集成插座"上IC2(74LS74)第11管脚插孔分别和IC2

(74LS74) 第3管脚插孔、IC3(74LS74) 第3管脚插孔相连;

将"DYM803-集成插座"上IC2(74LS74)第5管脚、第9管脚插孔分别和IC2(74LS74) 第12管脚插孔、IC3(74LS74)第2管脚插孔相连;

将"DYM803-集成插座"上IC2(74LS74)第6管脚插孔、IC3(74LS74)第6管脚插孔分别和IC4(74LS00)第1管脚、第2管脚插孔相连;

将"DYM803-集成插座"上IC2(74LS74)第9管脚插孔、IC3(74LS74)第6管脚插孔分别和IC4(74LS00)第4管脚、第5管脚插孔相连;

将"DYM803-集成插座"上IC2(74LS74)第5管脚、第8管脚插孔、IC3(74LS74) 第5管脚插孔分别和IC5(74LS10)第1管脚、第2管脚、第13管脚插孔相连;

将"DYM803-集成插座"上IC4(74LS00)第3管脚、第6管脚插孔、IC5(74LS10) 第12管脚插孔分别和IC5(74LS10)第3管脚、第4管脚、第5管脚插孔相连;

将"DYM803-集成插座"上IC5(74LS10)第6管脚插孔和IC2(74LS74)第2管脚插孔相连。

- ③ 利用实验导线,将"DYM803-集成插座"上IC3(74LS74)5管脚插孔、IC6(CD40106) 2管脚插孔分别和IC6(CD40106)第1管脚、第3管脚插孔相连。
- ④ 利用实验导线,利用 "DYM215-运放模块"上的运算放大器和电阻,搭建衰减2倍的运算电路。
- ⑤ 利用实验导线,将IC6(CD40106)第4管脚插孔和"衰减2倍的运算电路"输入端 相连,"衰减2倍的运算电路"输出端和"DYM215-运放模块"上【PT23】插孔相 连。
- ⑥ 利用实验导线,将"DYM215-运放模块"上【PT24】、【PT04】插孔分别与【PT03】、 【GND】插孔相连。
- ⑦ 将IC1(NE555)的第3管脚插孔和IC2(74LS74)第3管脚插孔相连(即将4.5kHz脉 冲源作为反馈移位寄存器的移位脉冲)。

(2) 连接电源模块

- ① 利用实验导线,将图9的"+5V"电源【红】端口分别和IC2(74LS74)的第1管脚、 第4管脚、第10管脚、第13管脚、第14管脚插孔相连。
- ② 利用实验导线,将图9的"+5V"电源【红】端口分别和IC3(74LS74)的第1管脚、 第4管脚、第12管脚、第14管脚插孔相连。
- ③ 利用实验导线,将图9的"+5V"电源【红】端口分别和IC4(74LS00)的第9管脚、 第10管脚、第12管脚、第13管脚、第14管脚插孔相连。
- ④ 利用实验导线,将图9的"+5V"电源【红】端口分别和IC5(74LS10)的第9管脚、 第10管脚、第11管脚、第14管脚插孔相连。
- ⑤ 利用实验导线,将图9的"+5V"电源【红】端口和IC6(CD40106)的第14管脚插 孔相连。
- ⑥ 利用实验导线,将图9的"+5V"电源【黑】端口分别和IC2(74LS74)的第7管脚、IC3(74LS74)的第7管脚、IC4(74LS00)的第7管脚、IC5(74LS10)的第7管脚、IC6(CD40106)的第7管脚插孔相连。
- ⑦ 利用实验导线,将图9的"+12V"和"-12V"电源【红】、【黑】、【绿】三个端口分 别连接到"DYM215-运放模块"电源输入端口【V+】、【GND】和【V-】。
- ⑧ 利用实验导线,将图9的 "+12V"和 "-12V" 电源【GND】与 "+5V"、"-5V" 电 源【GND】连接(实验台默认两组电源不共地)。
- (3) 移位寄存器电路测试
- ① 打开图9的【电源开关4】和【电源开关5】。
- ② 使用数字示波器,测量IC6(CD40106)第4管脚输出波形(V5),并将波形绘制到

操作结果记录表(2个周期)。

- ③ 使用数字示波器,测量"DYM215-运放模块"【PT03】的输出波形,观察波形幅度 (V6)及序列信号状态(V7),并将波形幅度和序列状态(用"0"、"1"表示) 记录到操作结果记录表。
- ④ 操作完成后,使用扎带将分散的导线捆绑成整齐的线束。

#### 3、序列信号显示电路

利用提供的实验导线(有5种颜色,正电源、负电源与GND分别用红色、绿色与黑色实验导线,其他连接线用黄色与蓝色实验导线)和8P排线,将各实验模块按如下说明接线。

- (1) 模块硬件连接
- 利用8P排线,将"DYM003-STM32主机"模块"PB0~PB7"插座和"DYM609-TFT 触摸屏"模块【JD1】"D0~D7"插座相连。
- ② 利用8P排线,将"DYM003-STM32主机"模块"PB8~PB15"插座和"DYM609-TFT 触摸屏"模块【JD2】"D8~D15"插座相连。
- ③ 利用实验导线,将"DYM003-STM32主机"模块【PC9】、【PC10】、【PC11】、【PC12】、 【PC13】插孔和"DYM609-TFT触摸屏"模块【RO】、【RESET】、【WR】、【RS】、 【CS】插孔相连。
- ④ 利用实验导线,将"DYM215-运放模块"【PT03】插孔和"DYM003-STM32主机" 模块【PA0】插孔相连。
  - (2) 连接电源模块

利用实验导线,将图9的"+5V"电源【红】、【黑】两个端口分别连接到"DYM003-STM32 主机"模块电源输入端口【+5V】和【GND】。

(3)硬件、软件设置

"DYM003-STM32主机"硬件配置:【S6】拨码开关拨到"OFF"端,【S7】拨码开关拨到"3.3V"端,【232通信】按键按下(处于按下状态),【电源】按键按下(处于按下状态),打开图9的【电源开关4】和【电源开关5】,各实验模块电源指示灯亮。

#### (4) 连接主机串口

用一根RS232串口线(平行,2头针),将图10串口【PC COM】和"DYM003-STM32 主机"(图1)串口【J2】相连(串口连接时先断开电源)。

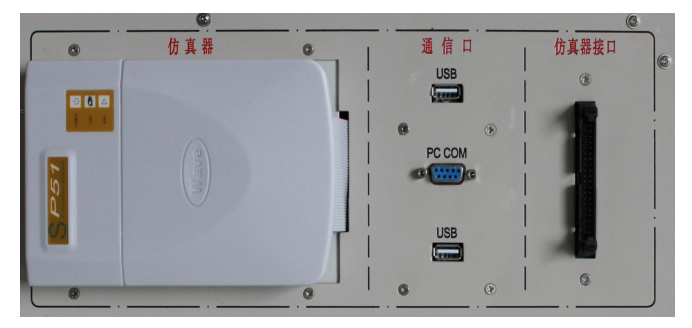

图10 通信口面板

#### (5) 软件下载

- ① 双击计算机桌面上软件 "Flash Loader Demo",运行STM32单片机程序下载软件,进入下载操作界面,如图11所示。
- ② 选择当前电脑使用的串口,设置波特率115200。
- ③ 将"DYM003-STM32主机"上BOOT0拨到"1",BOOT1拨到"0",然后按下〖复位〗按键,等待2s,然后点击〖Next〗,出现如图12界面。

#### 第六届(2020年)全国高等院校工程应用技术教师大赛 ——"工程实践操作"作业书(EI1-电子技术创新设计与应用)

| Flash Loader Demonstrator                                                                                                    | Plash Loader Demonstrator                                                                                                    |
|----------------------------------------------------------------------------------------------------|----------------------------------------------------------------------------------------------------|
| STMicroelectronics                                                                                                    | STMicroelectronics                                                                                                    |
| Select the communication port and set settings, then click<br>next to open connection.<br>Common for all families<br>@ WART                                                                                                    | Target is readable. Please click "Best" to proceed                                                                                                    |
| Port Name Diver V Parity Even v<br>Baud Rate 115200 v Pecho Disabled v<br>Data Bits R v Timeout(s 10 v                                                                                                    | Senove protec                                                                                                    |
|                                                                                                    | Flash 512 53                                                                                                    |
| Back Sext Sunpal Close                                                                                                    | Back Sent Emcel                                                                                                    |
|                                                                                                    |                                                                                                    |
| 图11 软件界面                                                                                                    | 图12 软件界面                                                                                                    |
| <b>图11 软件界面</b><br>点击〖Next〗,出现图13界面。<br>直接点击〖Next〗,出现图14界面。                                                                                                    | 图12 软件界面                                                                                                    |
| <b>图11 软件界面</b><br>点击〖Next〗,出现图13界面。<br>直接点击〖Next〗,出现图14界面。                                                                                                    | 图12 软件界面                                                                                                    |
| 图11 软件界面<br>点击〖Next〗,出现图13界面。<br>直接点击〖Next〗,出现图14界面。                                                                                                    | 图12 软件界面                                                                                                    |
| <b>图11 软件界面</b><br>点击〖Next〗, 出现图13界面。<br>直接点击〖Next〗, 出现图14界面。<br>Flash Loader Demonstrator<br><b>STMicroelectronics</b><br>Please, select your device in the target list                                                                                                    | 图12 软件界面<br>Flash Loader Demonstrator<br>STMicroelectronics<br>C Brase                                                                                                    |
| <b>图11 软件界面</b><br>点击〖Next〗,出现图13界面。<br>直接点击〖Next〗,出现图14界面。                                                                                                    | 图12 软件界面<br>Flash Loader Demonstrator<br>Flash Loader Demonstrator<br>STMicroelectronics<br>C Erase<br>C All C Selection                                                                                                    |
| <b>图11 软件界面</b><br>点击〖Next〗,出现图13界面。<br>直接点击〖Next〗,出现图14界面。                                                                                                    | 图12 软件界面<br>Flash Loader Demonstrator<br>Flash Loader Demonstrator<br>STMicroelectronics<br>C Brase<br>C All C Selection<br>Phone load to device<br>C Brase                                                                                                    |
| 图11 软件界面<br>点击〖Next〗,出现图13界面。<br>直接点击〖Next〗,出现图14界面。<br>Flash Loader Demonstrator<br>Flash Loader Demonstrator<br>Flash Loader Demonstrator<br>Flash Loader Demonstrator<br>Flash Loader Demonstrator<br>Flash Loader Demonstrator<br>Flash Loader Demonstrator<br>Flash Loader Demonstrator<br>Flash Loader Demonstrator<br>Flash Loader Demonstrator                                                                                                    | 图12 软件界面<br>Flash Loader Demonstrator<br>Flash Loader Demonstrator<br>STMicroelectronics<br>C Erase<br>C All C Selection<br>Download to device<br>Download from file<br>Divisers/Colin/Desktop/TCS3200.hex                                                                                                    |
| 图11 软件界面<br>点击〖Next〗, 出现图13界面。<br>直接点击〖Next〗, 出现图14界面。<br>Flash Loader Demonstrator<br>Flesse, select your device in the target list<br>Target STMS2_High-density_S12K<br>FID 0 0414<br>DID 0 0414<br>DID 0 0414                                                                                                    | 图12 软件界面<br>Flash Loader Demonstrator<br>Flash Loader Demonstrator<br>STMicroelectronics<br>C Brase<br>C All C Selection<br>C Download to device<br>Download from file<br>D: VUSers/Colin/Desktop/ICS3200.hex<br>C Erase necessary pag C No Erase C Global Eras                                                                                                    |
| 图11 软件界面<br>点击〖Next〗,出现图13界面。<br>直接点击〖Next〗,出现图14界面。                                                                                                    | 图12 软件界面<br>Flash Loader Demonstrator<br>Flash Loader Demonstrator<br>STMicroelectronics<br>C Brase<br>C All C Selection<br>Download to device<br>Download to device<br>Download from file<br>F:\USers\Colin\Desktop\TC3200.hes<br>C Global Brass<br>e 8000000 了 Jupp to the user program                                                                                                    |
| 图11 软件界面<br>点击〖Next〗,出现图13界面。<br>直接点击〖Next〗,出现图14界面。<br>Flash Loader Demonstrator<br>Flash Loader Demonstrator                                                                                                    | 图12 软件界面<br>Flash Loader Demonstrator<br>Flash Loader Demonstrator<br>STMicroelectronics<br>C Er ase<br>C All C Selection<br>Pownload to device<br>Download from file<br>F:\Users\Colin\Desktop\TCS3200.hex<br>C Er ase necessary pag No Erase C Global Eras<br>e 8000000 T Junp to the user program<br>Optimize (Genove some FFs) V Verify after download                                                                                                    |
| 图11 软件界面<br>点击〖Next〗,出现图13界面。<br>直接点击〖Next〗,出现图14界面。<br>手lash Loader Demonstrator<br>Flash Loader Demonstrator<br>Flash Loader Demonstrator                                                                                                    | 图12 软件界面<br>STMicroelectronics<br>Flash Loader Demonstrator<br>STMicroelectronics<br>C Brase<br>C All C Selection<br>Download to device<br>Download from file<br>F: USers \Colin\Desktop\TCS3200. hex<br>C Brase necessary pag No Erase C Global Eras<br>@ 8000000 S Jupp to the user programed of the series of the series                                                                                                    |
| 图11 软件界面<br>点击〖Next〗, 出现图13界面。<br>直接点击〖Next〗, 出现图14界面。<br>正接点击〖Next〗, 出现图14界面。                                                                                                    | 图12 软件界面<br>家Flash Loader Demonstrator<br>Flash Loader Demonstrator<br>STMicroelectronics<br>Frase<br>All © Selection<br>Pownload to device<br>Download from file<br>P:\Vsers\Colin\Desktop\TCS3200.hex<br>Frase necessary pag  No Erase  Global Eras<br>@ 8000000  Jupp to the user progr.<br>Doptimize (Remove some FFs) V Verify after download<br>Apply option by!<br>Vpload to file<br>Vpload to file                                                                                                    |
| 图11 软件界面<br>点击〖Next〗, 出现图13界面。<br>直接点击〖Next〗, 出现图14界面。<br>正接点击〖Next〗, 出现图14界面。                                                                                                    | 图12 软件界面<br>Flash Loader Demonstrator<br>Flash Loader Demonstrator<br>STMicroelectronics<br>C Erase<br>C All C Selection<br>Download to device<br>Download to device<br>Download from file<br>F:\VSers\Colin\Desktop\TCS3200.hex<br>C Erase necessary pag No Erase C Global Eras<br>e 8000000 J Jump to the user progress<br>Optimize (Remove some FFs) V Verify after download<br>Apply option byt<br>Vpload from device<br>Vpload from device<br>Vpload from device                                                                                                    |
| 图11 软件界面<br>点击〖Next〗, 出现图13界面。<br>直接点击〖Next〗, 出现图14界面。<br>正接点击〖Next〗, 出现图14界面。<br>Flash Loader Demonstrator<br>Flash Loader Demonstrator<br>F                                                                                                    | 图12 软件界面<br>Flash Loader Demonstrator<br>Flash Loader Demonstrator<br>Flash Load                                               |
| 图11 软件界面<br>点击〖Next〗, 出现图13界面。<br>直接点击〖Next〗, 出现图14界面。<br>正接点击〖Next〗, 出现图14界面。<br>Flash Loader Demonstrator<br>Flash Loader Demonstrator<br>F                                                                                                    | 图12 软件界面<br>Flash Loader Demonstrator<br>Flash Loader Demonstrator<br>STMicroelectronics<br>C Erase<br>C All C Selection<br>C Download to device<br>Download to device<br>Download from file<br>Divusers \Colin\Desktop\TCS3200.hex<br>C Erase necessary pag No Erase C Global Eras<br>C Brose C Global Eras<br>C Brose C Global                        |
| 图11 软件界面<br>点击〖Next〗, 出现图13界面。<br>直接点击〖Next〗, 出现图14界面。<br>i 表点击〖Next〗, 出现图14界面。<br>i 表点击〖Next〗, 出现图14界面。<br>Flash Loader Demonstrator<br>Flash Loader Demonstrator<br>Flash Loader Demonstrator<br>Flasse, select your device in the target list<br>Target STM2_High-density_512K<br>FII 0 0414<br>BII 0 0414<br>BII 0 041 | 图12 软件界面<br>Flash Loader Demonstrator<br>Flash Loader Demonstrator<br>STMicroelectronics<br>『Frase<br>《All CSelection<br>@ Download to device<br>Download to device<br>Download from file<br>D:\Users\Colin\Desktop\TCS3200.hex<br>@ Bownload from file<br>D:\Users\Colin\Desktop\TCS3200.hex<br>@ Erase necessary pag No Erase @ Global Eras<br>@ 8000000 @ Jump to the user progr<br>@ Optimize (Remove some FFs) W Verify after download<br>@ Apply option by!<br>@ Upload to file<br>Upload to file<br>Upload to file<br>[EMABLE _ FRITE PROTECTION                                                                                                    |
| 图11 软件界面<br>点击 〖 Next 〗,出现图13界面。<br>直接点击 〖 Next 〗,出现图14界面。<br>正接点击 〖 Next 〗,出现图14界面。<br>Flash Loader Demonstrator<br>Flash Loader Demonstrator<br>Flash Loader Demonstrator<br>Flash Loader Demonstrator                                                                                                    | 图12 软件界面<br>Flash Loader Demonstrator<br>Flash Loader Demonstrator<br>STMicroelectronics<br>Frase<br>All Cselection<br>Bownload to device<br>Download to device<br>Download from file<br>Files necessary pag No Erase Global Eras<br>@ 8000000 _ Jump to the user progre<br>Dytimize (Remove some FFs) Verify after download<br>Apply option by!<br>Upload from device<br>Upload from device<br>Upload from |

图13 软件界面

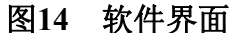

- ⑥ 选择图14所示的选项,单击按钮 〖… 〗,调入Flash,选择桌面上"测试程序"文件 夹下的"序列.hex"文件。
- ⑦ 单击〖Next〗按钮,进行程序下载,直到提示下载完成,若有错误请重新下载。
- ⑧ 下载完成后,将"DYM003-STM32主机"上BOOT0拨到"0",BOOT1拨到"0", 使【232通讯】按键处于弹起状态下,然后按下复位按键,程序即可运行。
- (6) 显示电路测试

程序下载完成,关闭软件,断开电源,拔下串口下载线,再重新打开电源和 "DYM003-STM32 主机"运行程序。

观察"DYM609-TFT触摸屏"模块,触摸屏初始化,触摸屏将显示序列的波形(V8)。

#### 三、声光电路

利用提供的实验导线(有5种颜色,正电源、负电源与GND分别用红色、绿色与黑色实验导线,其他连接线用黄色与蓝色实验导线),将各实验模块按如下说明接线。

(1) 模块硬件连接

- 利用实验导线,将"DYM803-集成插座"上IC6(CD40106)第1管脚插孔和IC6 (CD40106)第5管脚插孔相连,IC6(CD40106)第6管脚插孔和IC6(CD40106) 第9管脚插孔相连。
- ② 利用实验导线,将"DYM803-集成插座"上IC6(CD40106)第8管脚插孔和"DYM408-双向可控硅"模块【CTRL】插孔相连。
- ③ 利用实验导线,将"DYM803-集成插座"上IC6(CD40106)第1管脚插孔和"DYM501-

蜂鸣器"模块【 团】插孔相连。

(2) 连接电源模块

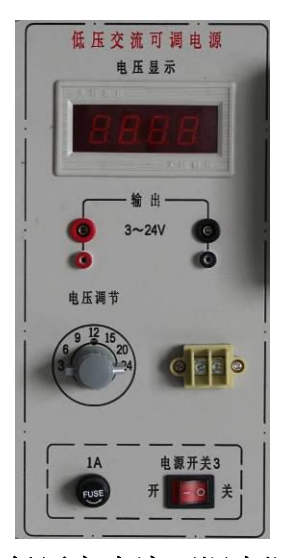

图15 低压交直流可调电源面板

- ① 利用实验导线,将图9的"+5V"电源【红】、【黑】两个端口分别连接到"DYM408-双向可控硅"、"DYM501-蜂鸣器"模块电源输入端口【+5V】和【GND】。
- ② 利用实验导线,将图15的"3~24V"低压交流可调电源两个输出端口分别连接到 "DYM408-双向可控硅"模块电源输入端口【AC\_IN1】、【AC\_IN2】。
- (3) 声光电路测试
- ① 打开图9的【电源开关4】、【电源开关5】,测量IC6(CD40106)第8脚输出波形;拔去 "DYM803-集成插座"上IC6(CD40106)第8脚插孔和"DYM408-双向可控硅" 模块【CTRL】插空连接线,再次测量IC6(CD40106)第8脚输出波形对比两次波形, 有何区别?设计改进电路并测试改进后输出波形(V9)
- ②打开图15的【电源开关3】,并调节"低压交流可调电源"模块处的"电压调节"旋 钮至6V。
- 注:"低压交流可调电源"模块处的电压务必调到6V,避免烧坏后续电路中的模块。
- ③ 将脉冲源的频率调为7.5Hz左右(即IC1(NE555)3脚输出波形的频率,如果已调节,无需再次调节),蜂鸣器发出滴滴的声音(V10)。
- ④ 操作使用数字示波器,测量"DYM408-双向可控硅"模块【OUT】的输出波形(V11), 并将波形绘制到操作结果记录表(2个周期)记录到操作结果记录表。

⑤ 完成后,使用扎带将分散的导线捆绑成整齐的线束。

#### 四、特殊声光效果的报警器

利用提供的实验导线(有5种颜色,正电源、负电源与GND分别用红色、绿色与黑色实验导线,其他连接线用黄色与蓝色实验导线),将各实验模块按如下说明接线。

(1) 模块硬件连接

利用实验导线,将 "DYM408-双向可控硅"模块【AC\_OUT2】、【AC\_OUT1】插孔分别和 "DYM501-灯泡"模块【LIGHT+】、【LIGHT-】插孔相连。

(2) 效果测试

① 打开图9的【电源开关4】、【电源开关5】和图15的【电源开关3】。

② 能够观察到灯泡闪烁、蜂鸣器发出滴滴的声音,且闪烁的频率与蜂鸣器发音的频率相同(V12)。

③ 操作完成后,使用扎带将分散的导线捆绑成整齐的线束。

#### 五、现场裁判验收确认

参赛选手完成"工程实践操作"后,填写《EI1-"电子技术创新设计与应用"赛项操作结果记录表》,报请现场裁判验收确认。

### EII-"电子技术创新设计与应用"赛项操作结果记录表

**场次号:**\_\_\_\_\_,赛位号:\_\_\_\_\_\_操作时间:2020年 11 月 日,\_\_:\_到\_:

测试记录

| 序号 | 测试项目                                                                                | 测试结果 | 选手确认<br>(签赛位号) | 裁判签字<br>确认 |
|----|-------------------------------------------------------------------------------------|------|----------------|------------|
| 1  | 脉冲源频率范围测试(V1)                                                                       |      |                |            |
| 2  | IC1(NE555, 第3管脚)周期波<br>形测试(V2, 2个周期)                                                |      |                |            |
| 3  | IC1 (74LS74, 第7管脚) 电压测<br>试 (V3)                                                    |      |                |            |
| 4  | IC1(74LS74, 第6管脚)周期波<br>形测试(V4, 2个周期)                                               |      |                |            |
| 5  | IC6(CD40106,第4管脚)周期<br>波形测试(V5,2个周期)                                                |      |                |            |
| 6  | 【PT03】输出波形幅度测试(V6)                                                                  |      |                |            |
| 7  | 序列信号发生器周期信号(V7,<br>用"0"、"1"状态表示)                                                    |      |                |            |
| 8  | TFT 触摸屏显示波形测试(V8)                                                                   |      |                |            |
| 9  | IC6(CD40106)第8管脚接<br>"DYM408-双向可控硅"模块<br>【CTRL】插空前后波形有何区<br>别?设计改进电路并测试输出波<br>形(V9) |      |                |            |
| 10 | 蜂鸣器发音测试(V10)                                                                        |      |                |            |
| 11 | 【OUT】处周期波形测试(V11, 2个周期)                                                             |      |                |            |
| 12 | 蜂鸣器发音与灯泡闪烁同频率测<br>试(V12)                                                            |      |                |            |

注: 绘制波形图时,纸张空间不够,可画在其它空白位置。